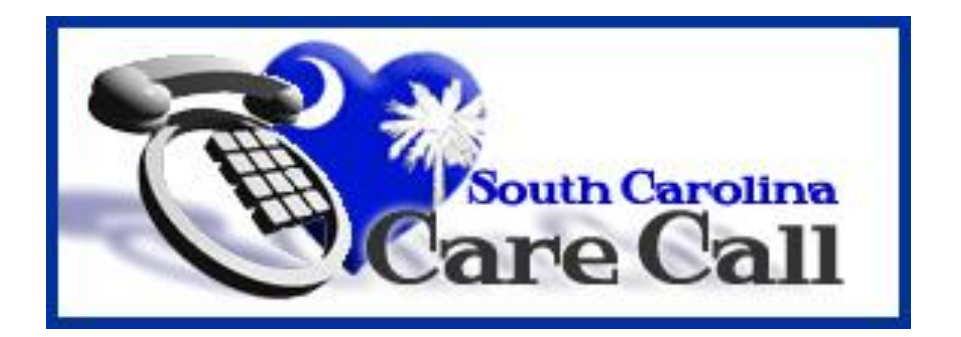

# South Carolina Care Call

# Personal Emergency Response Service (PERS)

**Users' Manual** 

South Carolina Department of Health and Human Services Community Long Term Care – Waiver Management

# **Table of Contents**

| Table of Contents                                            | 2        |
|--------------------------------------------------------------|----------|
| Section 1 – Introduction<br>1.1 Background                   |          |
| 1.2 How does Care Call Work?                                 | 3        |
| Section 2 – How to Use the Care Call Website                 | 4<br>4   |
| 2.2 Maintaining Your Provider Information                    | 6        |
| 2.3 Adding Other Users from Your Agency                      | 6        |
| Section 3 – Entering Claims Using the Web                    | 10       |
| Section 4 – Reports                                          | 11       |
| 4.1 Client Activity Report                                   | 16       |
| 4.2 Exception Report                                         |          |
| 4.4 Billing Invoice Report                                   | 17       |
| 4.5 Open Authorizations                                      |          |
| 4.6 Remittance Advice Report<br>4.7 Provider Activity Report | 17<br>17 |
| Section 5 – Exception Codes                                  | 18       |

## Section 1 – Introduction

The South Carolina Division of Community Long Term Care (CLTC) has developed User's Manuals to provide instruction and reference for providers who use Care Call. These manuals are available from the link labeled Care Call Manuals on the Care Call website at <a href="https://scc.govconnect.com">https://scc.govconnect.com</a>. These manuals coupled with training provided by CLTC and each web screen enable providers to perform Care Call's routine functions.

If questions remain after review of the User's Manual, contact CLTC via email at <u>carecall@scdhhs.gov</u> or by phone at 803-898-2590.

#### 1.1 Background

The Care Call system is an automated system used for service documentation, service monitoring, web-based reporting, and billing to MMIS. For documentation of Personal Emergency Response Service (PERS), providers access the Care Call web site to document delivery of service. In all cases, services documented are compared with the prior authorization to determine if the service was provided appropriately.

For monitoring of service delivery and reporting, real time reports allow providers and case managers to monitor participants more closely to ensure receipt of services. Twice weekly Care Call generates electronic billing to MMIS for services provided. Only authorized services and the total units provided (up to the maximum authorization) are submitted to MMIS for payment. This billing ensures accuracy of claim processing.

#### 1.2 How does Care Call Work?

Care Call is based on simple principles.

- 1. The provider delivers the service that has been prior authorized.
- 2. For services provided in a participant's home, the provider uses a touch-tone phone, **in the client's home**, to call the toll-free Care Call number to document service delivery.
- 3. For services not provided in a participant's home, such as PERS, the provider documents service delivery on a secure website via the internet.
- 4. Claims are submitted to MMIS for processing on Thursday and Sunday. Payment is made directly to the provider.
- 5. The provider uses the web to run reports to monitor services that were provided, claims submission and payment by MMIS.

#### Section 2 – How to Use the Care Call Website

#### 2.1 Getting Started

To use the Care Call Website, the provider needs

- 1. Access to the Internet,
- 2. For first time users, their Provider ID, CLTC assigned password, and FEIN
- 3. For repeat users, their Provider ID and password.

The Care Call website is <u>https://scc.govconnect.com</u>.

The Welcome screen below is the first Care Call screen. The first time the provider uses the website, you must enter your Provider ID in the Provider Log In section under "I am a new user (I need a password)". Click Create Password.

| Welcome                                                                                                    |                                                               |
|----------------------------------------------------------------------------------------------------|---------------------------------------------------------------|
| Welcome to the South Carolina Care Call Service Monitoring system. This is a fast, powerful, and accurate system that provides real-time access to information about client care.                                                                                                    | SC CLTC Staff Log In<br>(South Carolina DHHS Employees Only)  |
| The online database provides an effective solution to manage<br>information about cases, providers, aides, and client services<br>and ensures that payment is made for only authorized                                                                                                    | Enter User ID:                                                |
| services that have been performed. This system also<br>generates automated billing on a weekly basis based on<br>verified delivery of services.                                                                                                    |                                                               |
| With this system, you have the ability to do the following:                                                                                                    |                                                               |
| <ul> <li>Ensure DHHS pays only for services rendered.</li> <li>Verify authorized services are provided.</li> <li>Produce on-line, real-time reports of services rendered<br/>with the ability to produce standardized and ad-hoc<br/>reports in a secure, Internet environment. The reports<br/>will be available to CLTC staff and DHHS specified<br/>providers Internet.</li> <li>Create reports for services not delivered as<br/>authorized.</li> </ul> | Provider Log In<br>Select the item below which applies to you |
| <ul> <li>Create weekly provider reports of billed and unbilled<br/>activities, missed visits, and reasons for unbilled<br/>activities.</li> </ul>                                                                                                    | I am a REGISTERED USER (I Have a Password)                    |
| <ul> <li>Eliminate opportunities for fraud.</li> </ul>                                                                                                    | Enter Password:                                               |
| SC DHHS Links                                                                                                    |                                                               |
| - <u>DHHS Home Page</u><br>- <u>Medicaid Information</u><br>- <u>Provider Information Center</u>                                                                                                    | I am a NEW USER (I Need a Password)                           |
| - Long Term Care Information<br>- Medicaid Provider Manuals<br>- CLTC Scopes of Services                                                                                                    | Enter Medicaid Provider ID:                                   |
| - <u>DHHS Telephone Directory</u><br>- <u>SC Access</u>                                                                                                    | Create Password                                               |

The next screen requires you to enter your CLTC assigned password, Federal Tax ID number, and a new password and then click Continue.

| Create                       | e Password                                                                                                    |           |
|------------------------------|----------------------------------------------------------------------------------------------------|-----------|
| Instructions<br>be 6-8 chara | : Enter the password you would like to use for the SC Care Call Service Monitoring System. Passy<br>acters in length. Enter your Federal ID for added security. All fields are required. | word must |
|                              | EXIT →                                                                                                    |           |
|                              | Create <provider name=""> Password</provider>                                                                                                    |           |
|                              | Enter your CLTC-assigned Password:                                                                                                    |           |
|                              | Enter your Federal Tax ID Number:                                                                                                    |           |
|                              | Enter your new Password:                                                                                                    |           |
|                              | Re-enter your new Password:                                                                                                    |           |
|                              | Continue                                                                                                    |           |

(If you do not know your CLTC assigned password, contact Community Long Term Care at 803-898-2590.)

The next screen indicates you have successfully created a new password and can now use the website. Clicking Continue takes you to the Main Menu.

| Succes | SS                                                                                                    |        |
|--------|----------------------------------------------------------------------------------------------------|--------|
|        |                                                                                                    | EXIT → |
|        | Your new Password has been successfully created. Please make note of your Password and keep it in a safe place. |        |
|        | Continue                                                                                                    |        |

<u>Please make a note of your password and save it in a safe place.</u> If you lose your password, you must call FDGS Client Services at 1-800-747-1374; press 2 for Client Services.

You will only need to set up your agency as a user one time. In the future, you will enter your ID and password from the Welcome Screen under Provider Log In to access your Care Call information. A provider user can only see information specific to the clients assigned to that provider.

### 2.2 Maintaining Your Provider Information

On the lower left side of the Main Menu is your Provider Information.

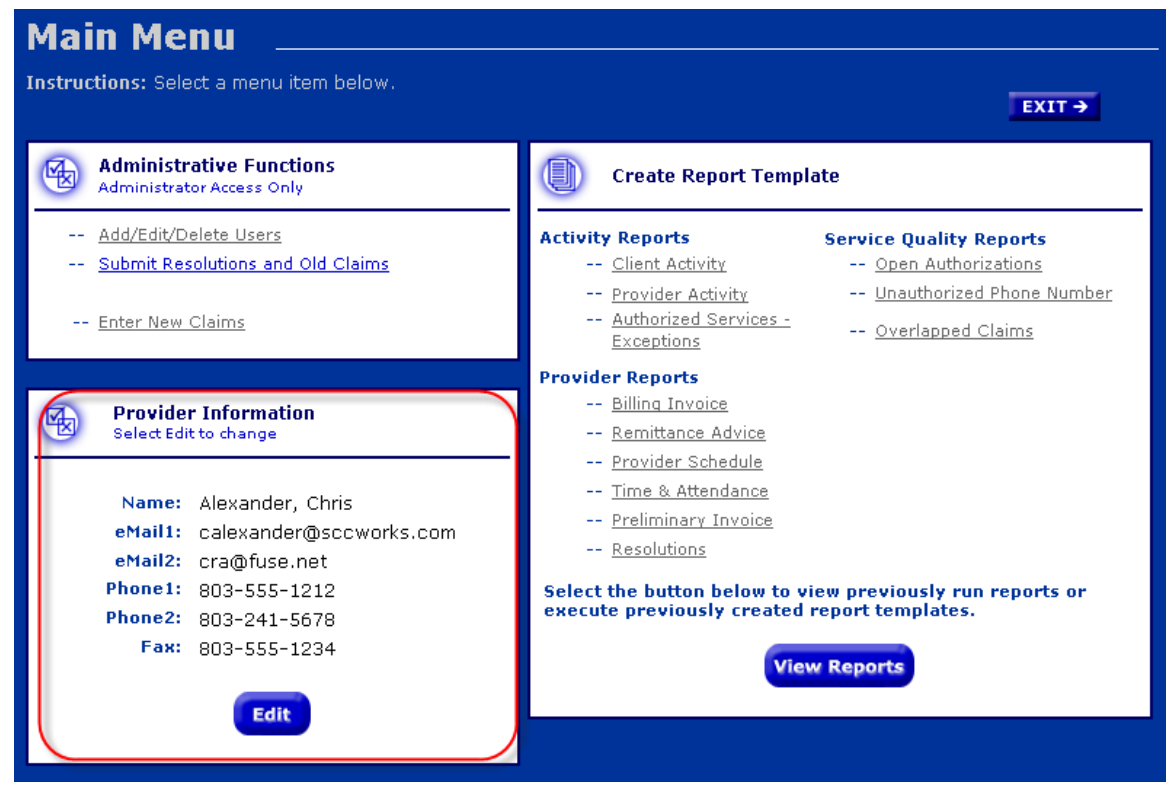

It is the place to record the contact information for your agency. The first time you sign on to the website, it will be prepopulated with the information Care Call has in its database for your agency or provider group. Please check the information to assure that it is complete and current.

This information will be used by CLTC to quickly communicate with you and give you information of importance to your agency. Examples include problems with the Care Call IVR System, changes in payment dates and other programmatic information. Please be sure that you keep your contact information updated so you can receive this information quickly.

To add or change any of the information, click on the Edit button. Care Call will allow you to edit each field except the Name field. When you have finished, click on Save and your provider information will be updated on the Menu Screen.

#### 2.3 Adding Other Users from Your Agency

Many people within an agency can use the website. You can create other users at any time from the Main Menu by selecting Add/Edit/Delete Users.

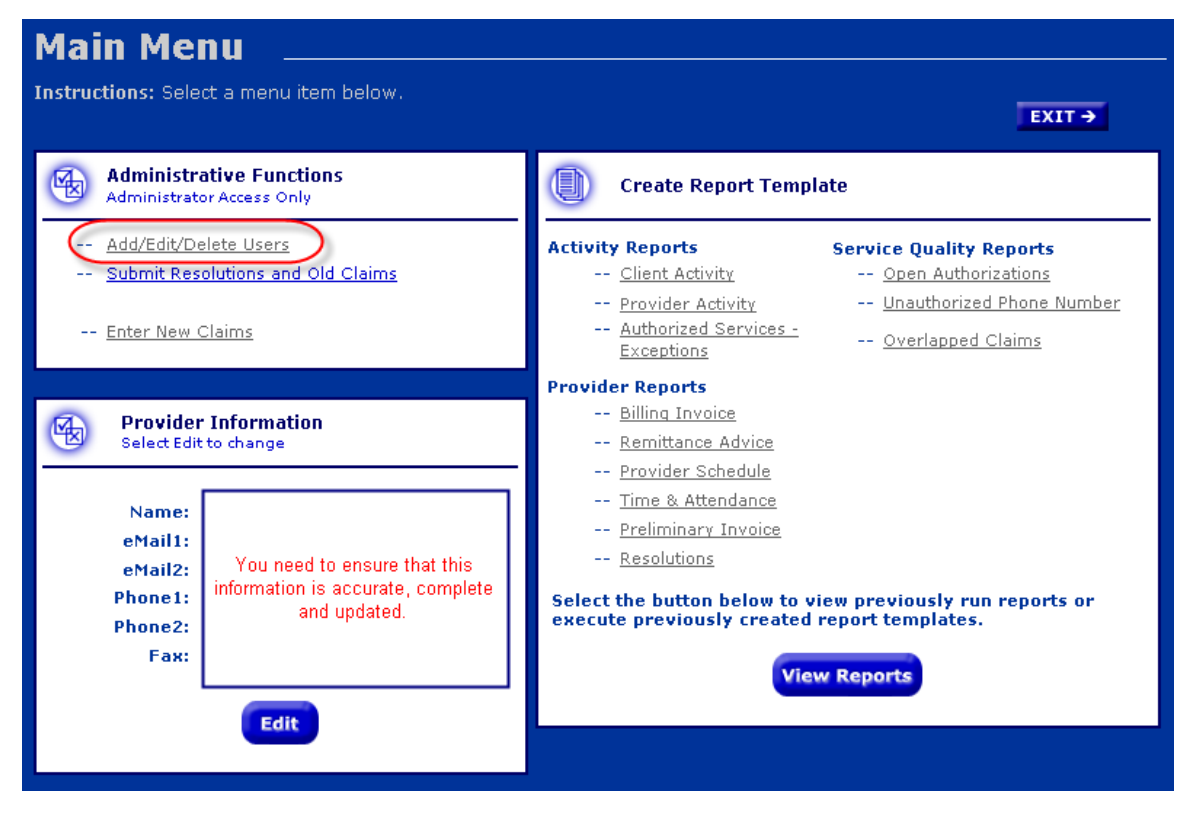

You will see the following screen:

| Prov<br>Add o | r E | er Ao<br>dit a P | <b>iministrative</b>       | Functio          | ns          |               |           |     |
|---------------|-----|------------------|----------------------------|------------------|-------------|---------------|-----------|-----|
|               |     |                  |                            |                  |             |               | EXI       | τ → |
|               | Ad  | d or Edit a      | Provider By Entering or Se | ecting the Crite | eria Below: |               |           |     |
|               |     | Admin            | Name                       | Provider ID      | PWD         | Verify<br>PWD | Terminate |     |
|               |     | ~                | Maxine Jones               | EX6543           | floyd4      |               |           |     |
|               |     | ~                | Christopher Daley          | EX6543           | 1bosco      |               |           |     |
|               |     |                  | Jo Ann Jax                 | EX6543           | charles8    |               |           |     |
|               |     |                  |                            |                  |             |               |           |     |
|               |     |                  |                            |                  |             |               |           |     |
|               |     |                  |                            |                  |             |               |           | 1   |
|               |     |                  | Add                        | Cont             | tinue       |               |           |     |

This screen lists each person at your agency who is able to use Care Call via the web and a blank line for you to add another working by entering his or her name and password.

#### Considerations with this screen:

 Checking Admin allows the worker to create other users, do claims resolution and run reports. It is important to remember that when you give a worker administrative rights, that worker can update the information for all other users in your agency. Only give these rights to workers in your agency who need them.

- If the worker only needs to run reports, do not check Admin.
- When a worker no longer needs access to Care Call, use this screen to terminate their password and Care Call access. If the user leaves your agency, they will still have access to your information unless you terminate their password.

Click Continue to confirm the changes you have made to web users:

| Confirm | C        | hanges                  | 5                                          |                  |                 |               |              |       |
|---------|----------|-------------------------|--------------------------------------------|------------------|-----------------|---------------|--------------|-------|
|         |          | 2                       |                                            |                  |                 |               |              | XIT - |
|         | Si<br>to | elect "Acc<br>) make ad | ept" to save any chan<br>ditional changes. | ges or select "E | dit" to go back | to the pres   | vious screen |       |
|         |          | Admin                   | Name                                       | Provider ID      | PWD             | Verify<br>PWD | Terminate    |       |
|         |          |                         | Maxine Jones                               | MJ2345           | floyd4          |               |              |       |
|         |          |                         | Christopher Daley                          | CD6665           | 1bosco          |               |              |       |
|         |          |                         | Jo Ann Jax                                 | JAJ946           | charles8        | charles8      |              |       |
|         |          |                         | James Newuser                              | JN0919           | mentor1         | mentor1       |              |       |
|         |          |                         |                                            |                  |                 |               |              |       |
|         |          |                         | _                                          |                  |                 |               |              |       |
|         |          |                         | Edit                                       |                  | Accept          |               |              |       |
|         |          |                         |                                            |                  |                 |               |              |       |

When training your agency's users, please assure that they understand what functions they are authorized to perform on the web and that their status (admin or not) determines the screens that are displayed when they log in to Care Call.

# Section 3 – Entering Claims via the Web

To use the Care Call Website, the provider needs

- 1. Access to the Internet,
- 2. Their Provider ID and password

The Care Call website is <u>https://scc.govconnect.com</u>.

On the Welcome page, complete your provider log in:

| Welcome                                                                                                    |                                                                                                    |
|----------------------------------------------------------------------------------------------------|----------------------------------------------------------------------------------------------------|
| Velcome to the South Carolina Care Call Service M<br>system. This is a fast, powerful, and accurate syste<br>provides real-time access to information about clier<br>the online database provides an effective solution<br>nformation about cases, providers, aides, and clier<br>and ensures that payment is made for only authori<br>pervices that have been performed. This system als<br>generates automated billing on a weekly basis bas<br>perified delivery of services.                                                                                                    | Dritoring<br>m that<br>ht care.       SC CLTC Staff Log In<br>(South Carolina DHHS Employees Only)         to manage<br>to manage<br>sed<br>so<br>ed on       Enter User ID:         Log In       Log In |
| <ul> <li>With this system, you have the ability to do the foll</li> <li>Ensure DHHS pays only for services rendered</li> <li>Verify authorized services are provided.</li> <li>Produce on-line, real-time reports of services with the ability to produce standardized and reports in a secure, Internet environment. Th will be available to CLTC staff and DHHS spect providers Internet.</li> <li>Create reports for services not delivered as authorized.</li> <li>Create weekly provider reports of billed and activities, missed visits, and reasons for unbility.</li> </ul> | owing:<br>I.<br>rendered<br>ad-hoc<br>he reports<br>cified<br>Provider Log In<br>Select the item below which applies to you<br>unbilled<br>II am a REGISTERED USER (I Have a Password)                   |
| activities.<br>Eliminate opportunities for fraud.<br>SC DHHS Links<br>- DHHS Home Page<br>- Medicaid Information<br>- Provider Information Center<br>- Long Term Care Information<br>- Medicaid Provider Manuals<br>- CLTC Scopes of Services<br>- DHHS Telephone Directory<br>- SC Access                                                                                                    | Enter Medicaid Provider ID:<br>Enter Password:<br>Log In<br>I am a NEW USER (I Need a Password)<br>Enter Medicaid Provider ID:<br>Create Password                                                        |

When you log in, you are automatically taken to the Main Menu, click on Enter New Claims.

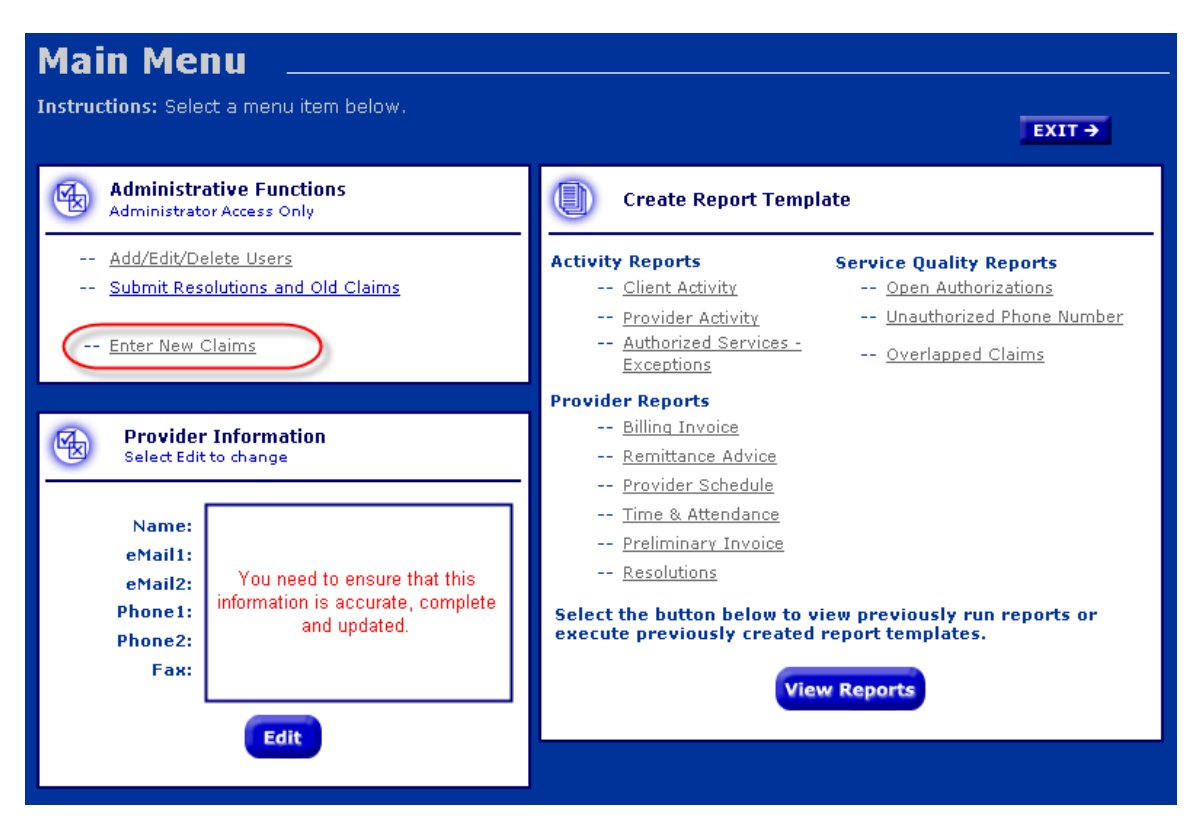

On the next screen select the service and month you would like to enter claims for. Claims for PERS – Monitoring and PERS – Installation have to be entered as two separate services. Claims can be entered for the current month and the month.

| Administrative Search                                                                     |        |
|-------------------------------------------------------------------------------------------|--------|
| Instructions: Select a service then add a Date Range to search within and press "Search". | EXIT → |
| Select Service: PERS · Monitoring V                                                       |        |
| Select Date Range:<br>May<br>April<br>Cancel<br>Search                                    |        |
|                                                                                           | v8.1   |

The next screen (shown below) will list each <u>client authorized to receive service for the</u> <u>month you entered</u>. If each client that received service for the month indicated

- Under "Units" indicate "1"
- Under "Action" select "save"
- If you need to add a claim for a client who is not listed, select the Add Claim button and another line will appear with the client field blank. Enter the client's CLTC #, the number 1 under units and "save" under action.

Selecting Calculate Total Units will display the number of units you indicated were provided for the specified month.

| Provide         | er Add Cla                 | aim(s)_         |                                       |              |            |       |           |
|-----------------|----------------------------|-----------------|---------------------------------------|--------------|------------|-------|-----------|
| Instructions: F | lease follow the ins       | structions prov | ided for each step.                   |              | E          | ut →  |           |
| Date Range:     | 04/01/2011 to 04           | /30/2011        |                                       |              |            |       |           |
| Enter th        | e claim informatio         | n below.        |                                       |              |            |       |           |
| Date Range      | Client                     | Worker ID       | Provider                              | Service      | Authorized | Units | Action    |
| 04/01/11        | 7710082<br>Johnsen, Angela | 78739999        | EX7873<br>Hi-Tech Personal Monitoring | PERI         | 1          | 1     | Save 💌    |
| 04/01/11        | 7710086<br>Kipner, Alan    | 10739999        | EV7072<br>Hi-Tech Personal Monitoring | PENI         |            | 0     | ¥         |
| 04/01/11        | 7710080<br>Ozolins, Andrew | 78739999        | EX7873<br>Hi-Tech Personal Monitoring | PERI         | 1          | 1     | Save 💌    |
| 04/01/11        | Philips, Gail              | <b>TOTODOD</b>  | EX7873<br>Hi-Tech Personal Monitoring | PENI         |            | U     |           |
| 04/01/11        | 7710084<br>Schwartz, Paul  | 78739999        | EX7873<br>Hi-Tech Personal Monitoring | PERI         | 1          | 0     | ····· ¥   |
|                 |                            |                 |                                       | Calculate To | otal Units | 2     | Add Claim |
|                 |                            | Cance           | Record Cla                            | ims          |            |       |           |
|                 |                            |                 | -                                     |              |            |       |           |
|                 |                            |                 | T                                     |              |            |       |           |

When you have finished adding claims, click Record Claims and you will see the Confirmation screen that lists each claim you have entered and saved.

| EX<br>ou have added the following claims for April 01-30 2011<br>otal units added were 2<br>Claim # Client Units<br>11052000001 Angela Johnsen 1<br>11052000002 Andrew Ozolins 1<br>Return To Main Menu | ider Functions                                          |                            |        |
|----------------------------------------------------------------------------------------------------|---------------------------------------------------------|----------------------------|--------|
| ou have added the following claims for April 01-30 2011<br>tal units added were 2<br>Claim # Client Units<br>11052000001 Angela Johnsen 1<br>11052000002 Andrew Ozolins 1<br>Return To Main Menu        |                                                         |                            | EXIT → |
| Claim # Client Units<br>11052000001 Angela Johnsen 1<br>11052000002 Andrew Ozolins 1<br>Return To Main Menu                                                                                             | ou have added the following c<br>tal units added were 2 | laims for April 01-30 2011 |        |
| 11052000001 Angela Johnsen 1<br>11052000002 Andrew Ozolins 1<br>Return To Main Menu                                                                                                    | Claim #                                                 | Client                     | Units  |
| 11052000002 Andrew Ozolins 1                                                                                                    | 11052000001                                             | Angela Johnsen             | 1      |
| Return To Main Menu                                                                                                    | 11052000002                                             | Andrew Ozolins             | 1      |
|                                                                                                    | 1105200001                                              | Return To Main Menu        | -      |

## Section 4 – Reports

Included in Care Call are multiple reports that providers can use to review and manage their activities. These reports are accessible via the web at any time and contain real-time, current information that can be displayed in four different formats: HTML, Excel, Word or PDF.

To use the Care Call Website, the provider needs

- 1. Access to the Internet,
- 2. Their Provider ID and password

The Care Call website is <u>https://scc.govconnect.com</u>.

On the Welcome page, complete your provider log in:

# Welcome \_

Welcome to the South Carolina Care Call Service Monitoring system. This is a fast, powerful, and accurate system that provides real-time access to information about client care. . The online database provides an effective solution to manage. information about cases, providers, aides, and client services and ensures that payment is made for only authorized services that have been performed. This system also generates automated billing on a weekly basis based on verified delivery of services.

With this system, you have the ability to do the following:

- Ensure DHHS pays only for services rendered.
   Verify authorized services are provided.
   Produce on-line, real-time reports of services rendered. with the ability to produce standardized and ad-hoc reports in a secure, Internet environment. The reports will be available to CLTC staff and DHHS specified

| <ul> <li>will be available to CLTC staff and DHHS spe<br/>providers Internet.</li> <li>Create reports for services not delivered as</li> </ul>                                                                                                    | Chied Provider Log In<br>Select the item below which applies to you                   |
|----------------------------------------------------------------------------------------------------|---------------------------------------------------------------------------------------|
| <ul> <li>authorized.</li> <li>Create weekly provider reports of billed and<br/>activities, missed visits, and reasons for unb</li> </ul>                                                                                                    | unbilled<br>Illed I am a REGISTERED USER (I Have a Password)                          |
| <ul> <li>Eliminate opportunities for fraud.</li> </ul>                                                                                                    | Enter Medicaid Provider ID:                                                           |
|                                                                                                    | Enter Password:                                                                       |
| SC DHHS Links                                                                                                    |                                                                                       |
| <ul> <li>DHHS Home Page</li> <li>Medicaid Information</li> <li>Provider Information Center</li> <li>Long Term Care Information</li> <li>Medicaid Provider Manuals</li> <li>CLTC Scopes of Services</li> <li>DHHS Telephone Directory</li> <li>SC Access</li> </ul> | I am a NEW USER (I Need a Password)<br>Enter Medicaid Provider ID:<br>Create Password |

SC CLTC Staff Log In

(South Carolina DHHS Employees Only)

Log In

Enter User ID:

Enter Password:

When you log in, you are automatically taken to the Main Menu screen where each report type is listed.

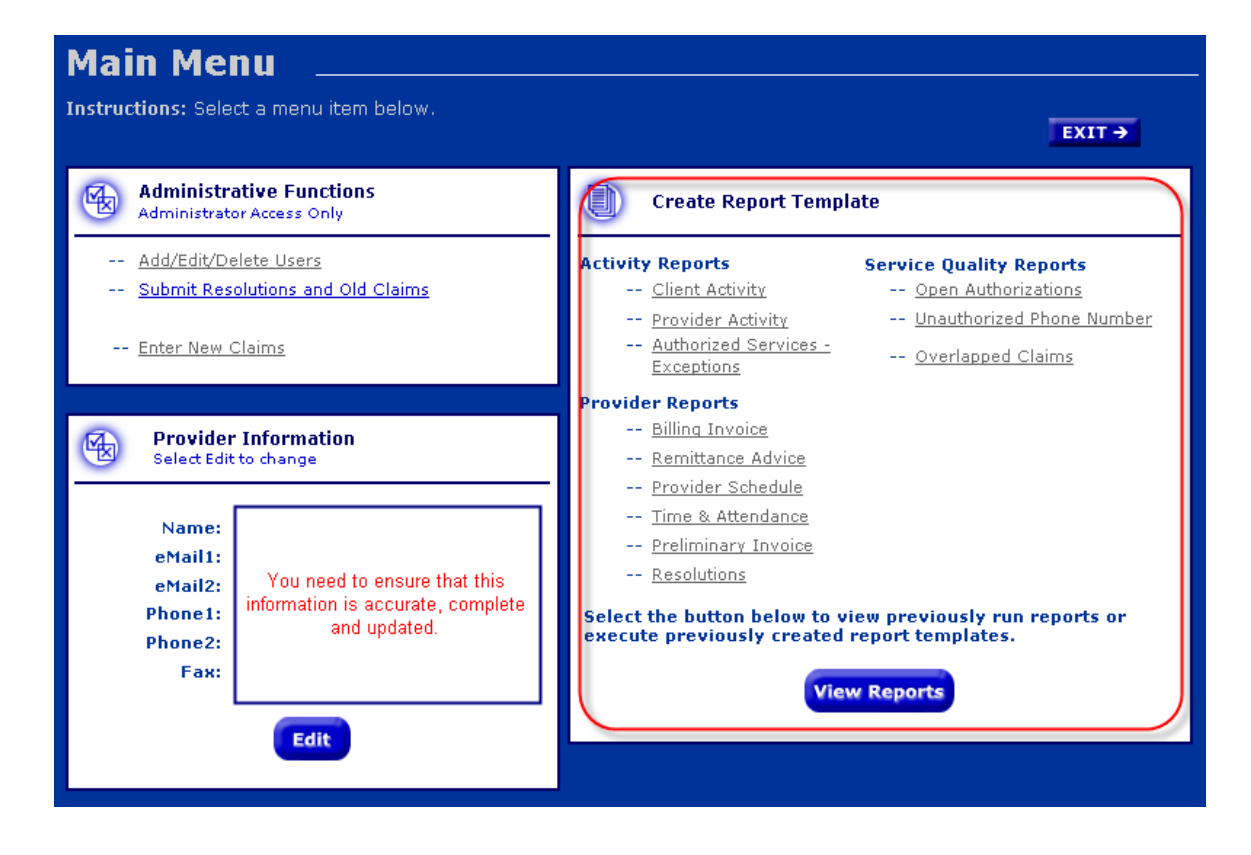

Select the report you want to run by clicking on the title or click on the View Reports button is you want to see a previously run report or execute a previously created report.

If you click on a specific report, the next screen displayed will be the Report Filtering and Sorting screen. Most reports have a filtering and sorting screen like the one shown below:

| <ul> <li>Select Your Filtering Options (Narrow the Report Details)</li> <li>Select SERVICE Date or Date Range (for Lday's information, select the same date for "from" and "fo"         From:          From:          Galendar: To:          Calendar: Specific Date:         Select CLTC Area: All ♥         Enter a CLTC #:          At Risk Flag:          Select Service:          Select Service:          Attendant Care         Select Service:          Attendant Care         Select Service:          Attendant Care         Select Service:          Select Service:          Attendant Care         Select Service:          Attendant Care         Select Service:          Attendant Care         Select an Exception Code:          Attendant Care         Select an Exception Code:          Attendant Care         Select an Exception Code:          Attendant Care         Select an Exception Code:          Attendant Care         Select an Exception Code:          Attendant Care         Select an Exception Code:          Attendant Care         Select the Item(s) By Which You Would Like Your Report To Be Sorted         Select Sort 1: None         Select Sort 2: None         Select Sort 2: None         Select Sort 2: None         Select Sort 3: None         Select Sort 3: None         S</li></ul>       | Ins         | Select or enter the fittering and sorting options below then click "Run Report" to generate the re<br>tructions for a detailed explanation of these options.                                                                                                    |
|----------------------------------------------------------------------------------------------------|-------------|----------------------------------------------------------------------------------------------------|
| <ul> <li>Select Your Filtering Options (Narrow the Report Details)</li> <li>⇒ Select SERVICE Date or Date Range (for 1 day's information, select the same date for "from" and "fo"<br/>From: Calendar To: Calendar Specific Dates</li> <li>⇒ Select CLTC Area: All ♥</li> <li>⇒ Enter a Case Manager ID:</li> <li>⇒ Enter a Case Manager ID:</li> <li>⇒ Enter a Case Manager ID:</li> <li>⇒ Enter a Case Manager ID:</li> <li>⇒ Enter a Case Manager ID:</li> <li>⇒ Enter a Case Manager ID:</li> <li>⇒ Enter a Case Manager ID:</li> <li>⇒ Enter a Case Manager ID:</li> <li>⇒ Enter a Case Manager ID:</li> <li>⇒ Enter a Case Manager ID:</li> <li>⇒ Enter a Vorker ID #: • At Risk Flag: •</li> <li>⇒ Enter a Worker ID #: •</li> <li>⇒ Enter a Worker ID #: •</li> <li>⇒ Select an Exception Code: All exception codes (exclusing A2-Mon-Authonized Service Period) and type selections. Ci: No CheckIN but CheckOUT exists</li> <li>© View Details © View Summary Only © View List</li> <li>* If any of these fields are leftblank, your report will contain all available data for the items you selected.</li> <li>Select the Item(s) By Which You Would Like Your Report To Be Sorted</li> <li>Select Sort 1: None ♥</li> <li>Select Sort 2: None ♥</li> </ul>                                                                                                    |             |                                                                                                    |
| <ul> <li>→ Select SERVICE Date or Date Range (For 1 day's information, select the same date for "From" and "To",<br/>From: Calendar To: Calendar Specific Date: Specific Date: Specific</li></ul> | D           | Select Your Filtering Options (Narrow the Report Details)                                                                                                    |
| From:       Galendar To:       Galendar       Specific Date:       Specific Date:         →       Select CLTC Area:       All         →       Enter a Case Manager ID:                                                                                                    | →           | Select SERVICE Date or Date Range (For 1 day's information, select the same date for "From" and "To")                                                                                                    |
| <ul> <li>Select CLTC Area: All v</li> <li>Enter a Case Manager ID:</li> <li>Enter a CLTC #: At Risk Flag: •</li> <li>Select Service: Personal Care 1<br/>Personal Care 2<br/>Attendant Care</li> <li>Enter a Provider ID #: •</li> <li>Enter a Worker ID #: •</li> <li>Select an Exception Code: Attendant Care</li> <li>Select an Exception Code: Attendant Care</li> <li>Select Service Delivery</li> <li>Non-Authorization To Match Service Delivery</li> <li>Non-Authorization To Match Service Delivery</li> <li>Non-Authorization To Match Service Delivery</li> <li>Select Service Service Period</li> <li>Select Service Service Service Period</li> <li>Select Service Service Serv</li></ul>                                                                                                    |             | From: Calendar To: Calendar Specific Dates S                                                                                                    |
| <ul> <li>Enter a Case Manager ID:</li> <li>Enter a CLTC #:</li> <li>At Risk Flag:</li> <li>Select Service:</li> <li>Personal Care 1</li> <li>Personal Care 2</li> <li>Personal Care 2</li> <li>Attendant Care</li> <li>Enter a Provider ID #:</li> <li>Enter a Worker ID #:</li> <li>Enter a Worker ID #:</li> <li>Select an Exception Code:</li> <li>All All All exception codes (exclusing A2-Non-Authorized Service Period)</li> <li>Select an Exception Code:</li> <li>Non-Authorized Service Period</li> <li>Non-Authorized Service Period</li> <li>Non-Authorized Service Period</li> <li>Non-Authorized Service Period</li> <li>Non-Authorized Service Period</li> <li>None</li> <li>Select the Item(s) By Which You Would Like Your Report To Be Sorted</li> <li>Select Sort 1: None</li> <li>Select Sort 2: None</li> </ul>                                                                                                    | →           | Select CLTC Area: All 💌                                                                                                    |
| <ul> <li>Enter a CLTC #: At Risk Flag:</li> <li>Select Service: Att Risk Flag:</li> <li>Select Service: Att Risk Flag:</li> <li>Enter a Provider ID #:</li> <li>Enter a Worker ID #:</li> <li>Select an Exception Code: Att Risk Flag:</li> <li>Select an Exception Code: Att Risk Flag:</li> <li>Select Sort 1: None</li> <li>Select Sort 1: None</li> <li>Select Sort 2: None</li> <li>Select Sort 3: None</li> </ul>                                                                                                    | →           | Enter a Case Manager ID:                                                                                                    |
| <ul> <li>Select Service: Att.</li> <li>Hold down Cirl key to make multiple selections. Attendant Care 1 Personal Care 2 Attendant Care 2 Attendant Care 4</li> <li>Enter a Provider ID #: •</li> <li>Enter a Worker ID #: •</li> <li>Select an Exception Code: Attendant Care 6</li> <li>Select an Exception Code: Attendant Care 7</li> <li>Select an Exception Code: Attendant Care 7</li> <li>Select an Exception Code: Attendant Care 7</li> <li>Select an Exception Code: Attendant Care 7</li> <li>Select an Exception Code: Attendant Care 7</li> <li>Select an Exception Code: Attendant Care 7</li> <li>Select an Exception Code: Attendant Care 7</li> <li>Select an Exception Code: Attendant Care 7</li> <li>Select an Exception Code: Attendant Care 7</li> <li>Select an Exception Code: Attendant Care 7</li> <li>Select an Exception Code: Attendant Care 7</li> <li>Select Sort 1: Select Sort 1: None 7</li> <li>Select Sort 2: None 7</li> <li>Select Sort 3: None 7</li> </ul>                                                                                                    | ÷           | Enter a CLTC #: At Risk Flag: •                                                                                                    |
| <ul> <li>Hold down Ctrikey to make Personal Care 1<br/>Personal Care 2<br/>Attendant Care</li> <li>Enter a Provider ID #:</li></ul>                                                                                                    |             | Select Service: AL                                                                                                    |
| <ul> <li>→ Enter a Provider ID #: •</li> <li>→ Enter a Worker ID #: •</li> <li>→ Select an Exception Code: A1: No Authorization To Match Service Delivery<br/>Mold down Ctrikey to make<br/>multiple selections. A1: No Authorization To Match Service Delivery<br/>B: Non-Authorized Service Period<br/>C1: No CheckIN but CheckOUT exists •</li> <li>♥ View Details ● View Summary Only ● View List<br/>*If any of these fields are leftblank, your report will contain all available data for the items you selected.</li> <li>Select the Item(s) By Which You Would Like Your Report To Be Sorted<br/>Select Sort 1: None •</li> <li>Select Sort 2: None •</li> </ul>                                                                                                    | <i>&gt;</i> | Hold down Ctrl key to make Personal Care 1 Personal Care 2 Personal Care 2 Per |
| <ul> <li>→ Enter a Worker ID #:</li></ul>                                                                                                    | ÷           | Enter a Provider ID #: *                                                                                                    |
| <ul> <li>→ Select an Exception Code: ALL: All exception codes (excluding A2-Non-Authorized Service Period)<br/>A1: No Authorization To Match Service Delivery<br/>B: Non-Authorized Service Period<br/>C1: No CheckIN but CheckOUT exists         <ul> <li>♥ View Details</li> <li>♥ View Summary Only</li> <li>♥ View List</li> </ul> </li> <li>*If any of these fields are left blank, your report will contain all available data for the items you selected.</li> <li>Select the Item(s) By Which You Would Like Your Report To Be Sorted</li> </ul> <li>Select Sort 1: None</li> <li>Select Sort 2: None</li> <li>None</li>                                                                                                    | →           | Enter a Worker ID #:                                                                                                    |
| <ul> <li>View Details C View Summary Only C View List</li> <li>*If any of these fields are left blank, your report will contain all available data for the items you selected.</li> <li>Select the Item(s) By Which You Would Like Your Report To Be Sorted</li> <li>Select Sort 1: None Select Sort 2: None Select Sort 3: None Select Sort 3: None Select Select Sort 3: None Select Select Sort 3: None Select Select Sele</li></ul>              | ÷           | Select an Exception Code:<br>Hold down (trikey to make<br>moltiple selections.<br>C1: No Authorized Service Period<br>C1: No CheckIN but CheckOUT exists                                                                                                    |
| *If any of these fields are leftblank, your report will contain all available data for the items you selected.  Select the Item(s) By Which You Would Like Your Report To Be Sorted  Select Sort 1: None Select Sort 2: None Select Sort 3: None                                                                                                    |             | View Details     O View Summary Only     O View List                                                                                                    |
| Select the Item(s) By Which You Would Like Your Report To Be Sorted Select Sort 1: None Select Sort 2: None Select Sort 3: None                                                                                                    |             | *If any of these fields are left blank, your report will contain all available data for the items you selected.                                                                                                    |
| Select Sort 1: None Select Sort 2: None Select Sort 3: None Select Sort 3: None Select Select Selec        | 2)          | Colori the Harofs' Do Which You Would I lie Your Deposit To De Costed                                                                                                    |
| Select Sort 1: None Y<br>Select Sort 2: None Y                                                                                                    | -           | Select the Item(s) by which You would Like Your Report To be Sorted                                                                                                    |
| Select Sort 2: None  Select Sort 3: None                                                                                                    |             | Select Sort 1: None                                                                                                    |
| Select Sort 3: None                                                                                                    |             | Select Sort 2: None                                                                                                    |
|                                                                                                    |             | Select Sort 3: None                                                                                                    |
|                                                                                                    |             |                                                                                                    |
| are a name and description to the report template                                                                                                    |             | Template                                                                                                    |
| Template                                                                                                    |             | Template Name Description                                                                                                    |

On this screen, a user can specify a date range or specific values to be matched in the Care Call database for inclusion in the report. Depending on the report, uses have a Detail, Summary or List View of the report data. On most reports the user can select custom record sorting (though users should b aware that grouping in the reports overrides the sort criteria).

**NOTE:** Some reports have their own unique Filtering and Sorting screen that may be different from the example above. Users must pay careful attention to the available criteria as well as the View formats listed for the report.

After selecting your report criteria, you can Save as a Template, Run a Report or Save and Run. When you make your selection, a screen similar to the one below will appear:

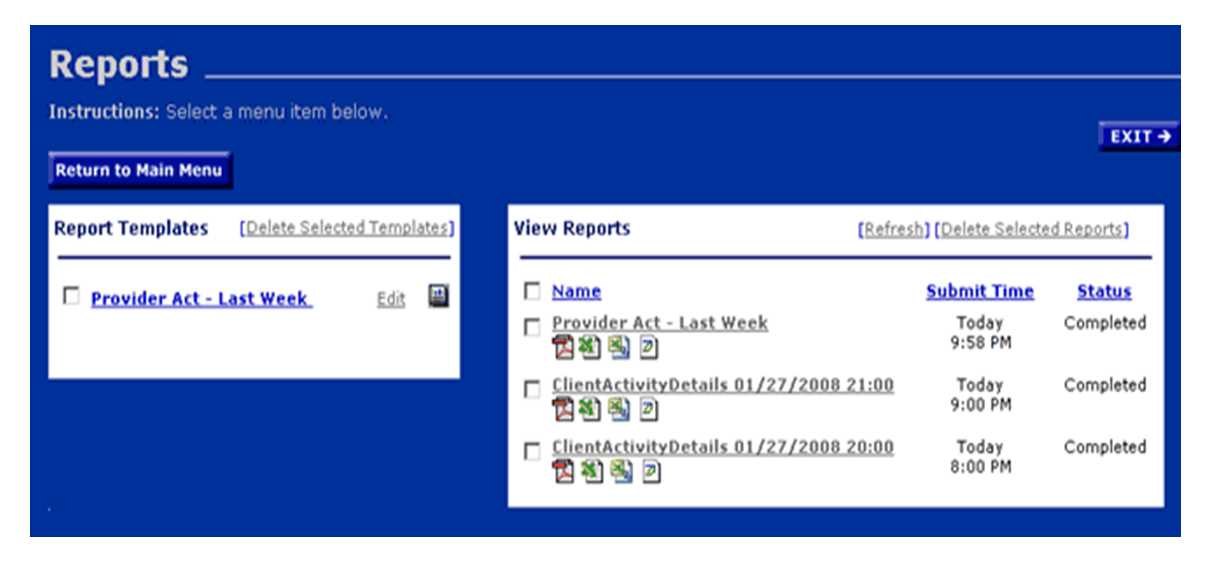

On the left side are any Report Templates you have saved. Many users find this feature helpful if they need to routinely run reports with the same filter and sort criteria. You can also edit parts of the report, such as the date range or worker ID. Click on the name of the template to open and run it.

On the right, are the reports in progress and recent reports that have been run in the last three days. The first one on the list, when you first access this screen will show the Status as "in process" and the Status will change to complete when the report has collected the data you specified and is ready for your review. Click on the appropriate icon for the report to open the report for viewing, saving to your hard drive or printing. From this page, the user can return to the Main Menu or Exit Care Call.

This manual will provide a brief description of the reports available to providers. Only by using them can the provider determine which best meet his needs and obtain the full benefit from the robust reporting capabilities Care Call offers. It is important to remember that reports are available on demand (unless otherwise noted) and contain current, up-to-the minute information.

The following details only the reports that can be beneficial to PERS providers:

#### 4.1 Client Activity Report

Known as the "core report", the Client Activity report contains all services provided in a given time period. It includes all relevant information related to the service delivery (client, units, date/time and any exceptions). The report can be grouped and sorted using several different criteria including case manager, client, worker and date of service.

#### **4.2 Exception Report**

This report displays claims for which exceptions are indicated. The user may select all exceptions or any subset of exceptions for all or any subset of services. Included in the report is the ability to list missed visits or the absence of a claim for a visit that was authorized and should have been made. Exceptions are used to readily identify claims that do not meet the business rules established by CLTC for the program. Exceptions are discussed in more detail in the last section of this manual.

#### 4.3 Preliminary Invoice Report

This report is designed to provide detailed information about claims that were and were not submitted to MMIS for processing. It includes

- Claims that were submitted to MMIS for processing and payment, regardless of when they were entered into Care Call.
- Claims entered since the last claim submissions that were <u>not</u> submitted to MMIS due to some critical exception condition.

This report is made available via the web every Sunday. This replaces the e-mail report that providers have been receiving. It is important that you run this report each week if you want to have the preliminary invoice information. A history of this report is not maintained on the web; only the current report is available.

#### 4.4 Billing Invoice Report

This gives a list of claims for each service date, along with the MMIS billing status and amount. With this report, providers have documented what was submitted for payment each week and then monitor the Remittance Advice to ensure that each claim was adjudicated as expected.

#### 4.5 Open Authorizations

This report lists all open authorizations for the provider. Open means that the authorization has a Start Date before the selected Date of Service, and the End Date is either after the Date of Service or the End Date is blank. The report includes information about the client, the date authorized, the service, and the authorized units. The report also can display either all open authorizations, or only duplicate pairs of authorizations: authorizations issued, perhaps at different times that overlap on the Date of Service.

#### 4.6 Remittance Advice Report

This report allows the provider to download the electronic remittance advice that is generated by MMIS on a weekly basis.

#### 4.7 Provider Activity Report

This report lists by worker all services performed during a given time period and the total dollars billed to MMIS for that worker.

# Section 5 – Exception Codes

Care Call assigns an Exception Code to a claim that does not meet all the established criteria for a "clean claim". Providers should run Exception Reports routinely to identify and address claims needing resolution to assure that all services provided are submitted for payment in a timely manner.

Because claim data displayed in reports is real time, exception codes can change as the issue is naturally resolved by the system. (Example – When entering claims, the client is not listed so the CLTC number is entered. The claim has an A1 exception because the service if not authorized. If the service becomes authorized, the exception code no longer appears.)

Some exceptions do not keep the claim from submitting to MMIS if there are no other issues with the claim (exception with "Yes" in the Submit to MMIS column below). Others (marked "No") cannot be submitted to MMIS for payment until or unless the information on the claim is updated. Updates that can be made by the provider using are specified in the Claims Resolution Process section of this manual.

Others exceptions that prevent submission for payment are resolved when additional information is given to Care Call. These include A1 (No authorization to match service delivery). For this exception, you should contact the CLTC office if you believe the exception is not warranted. CLTC can add an authorization to cover the visit if warranted.

The only exception code applicable for PERS is A1, no authorization to match service delivery. If a claim has this exception code, the claim will not be submitted to MMIS for payment. If the case manger enters an authorization, the exception code will change and the claim will be submitted to MMIS for payment.

| Symbol | Definition                                         | Submitted<br>to MMIS | Comments       |
|--------|----------------------------------------------------|----------------------|----------------|
| A1     | No authorization to match service delivery         | No                   |                |
| A2     | Service Not Performed                              | No                   | Not applicable |
| A3     | Client is authorized for a different Day           | No                   | Not applicable |
| A4     | Client is authorized for a different service       | No                   | Not applicable |
| В      | Non-authorized service period                      | Yes                  | Not applicable |
| C1     | No check-in but checkout exists                    | No                   | Not applicable |
| C2     | No checkout but a check-in exists                  | No                   | Not applicable |
| D      | Daily units provided less than units<br>authorized | Yes                  | Not applicable |
| E      | Daily units provided exceed units<br>authorized    | Yes                  | Not applicable |
| F      | Weekly hours worked more than<br>hours authorized  | Yes                  | Not applicable |

| G1 | Check-in and checkout phone<br>numbers do not match authorized | Yes | Not applicable |
|----|----------------------------------------------------------------|-----|----------------|
| G2 | Checkout phone number does not<br>match authorized             | Yes | Not applicable |
| G3 | Check-in phone number does not<br>match authorized             | Yes | Not applicable |
| G4 | Check-in and checkout phones match other client or provider    | Yes | Not applicable |
| G5 | Checkout phone number matches<br>different client or provider  | Yes | Not applicable |
| G6 | Check-in phone number matches different client or provider     | Yes | Not applicable |
| 1  | Worker entered is not registered to perform service            | No  | Not applicable |
| 12 | Worker is not registered                                       | No  | Not applicable |
| М  | Missing Data                                                   | No  | Not applicable |